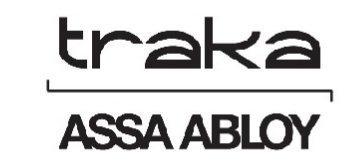

# TRAKA21-ALOITUSOPAS

# UD0129

22.1.2015

VERSIO 1.1

Tämä asiakirja on tekijänoikeuksien alainen, eikä sitä saa kopioida tai jäljentää muulla tavoin kokonaan tai osittain ilman Trakan myöntämää kirjallista lupaa.

## VERSIOHISTORIA

| Versio | Päivämäärä | Tekijä | Muutosten kuvaus     | Hyväksyjä |
|--------|------------|--------|----------------------|-----------|
| 1.1    | 24.2.2015  | КН     | Käännetty ENG -> FIN |           |
|        |            |        |                      |           |
|        |            |        |                      |           |

## SISÄLLYS

| Ve  | rsiohist | oria2                                                    |
|-----|----------|----------------------------------------------------------|
| Sis | ällys    |                                                          |
| 1.  | Johda    | anto5                                                    |
| 2.  | Järjes   | stelmän osat5                                            |
|     | 2.1      | Kaappi5                                                  |
|     | 2.1.1    | Kaapin osat5                                             |
|     | 2.2      | iFob ja Avainnippu6                                      |
|     | 2.2.1    | Avainnipun osat                                          |
| 3.  | Traka    | 21-järjestelmän kuvaus                                   |
|     | 3.1      | Kosketusnäyttö7                                          |
|     | 3.1.1    | Näytönsäästäjä                                           |
|     | 3.1.2    | Kosketuskomennot                                         |
|     | 3.2      | Käyttäjän tunnistaminen                                  |
|     | 3.3      | Näppäimistö                                              |
| 4.  | Käytö    | ön Aloittaminen                                          |
| 4   | 4.1      | Järjestelmän asentaminen ja virran kytkeminen            |
| 4   | 1.2      | Ohjattu asetusten määritys                               |
| 5.  | Kirjau   | ituminen ja järjestelmänvalvojan valikkoon siirtyminen11 |
| 6.  | Avain    | ten lisääminen                                           |
| 7.  | Perus    | käyttäjien lisääminen15                                  |
| 8.  | Järjes   | telmän käyttö16                                          |
| 8   | 3.1      | Avainten noutaminen ja palauttaminen                     |
|     | 8.1.1    | Avainten noutaminen                                      |
|     | 8.1.2    | Avainten palauttaminen                                   |
| 8   | 3.2      | iFob väärässä paikassa                                   |
| 8   | 3.3      | iFob-tilakuvakkeet                                       |
| 9.  | Rapo     | rtit19                                                   |

| 9.1  | Kenellä on avain -raportti       | . 19 |
|------|----------------------------------|------|
| 9.2  | Kenellä avain on ollut -raportti | . 20 |
| 9.3  | Raporttien tallentaminen         | . 22 |
| 10.  | Ohjeet                           | . 24 |
| 10.1 | Peruskäyttäjän ohjeet            | 24   |
| 10.2 | Järjestelmänvalvojan ohjeet      | . 25 |
| 11.  | Tekninen tuki                    | . 26 |

## 1. JOHDANTO

Tämän käyttöoppaan tarkoitus on toimia loppukäyttäjän apuna Traka21-järjestelmän käytön yhteydessä. Pidä tämä opas ulottuvilla siltä varalta, että tarvitset muistutusta siitä, kuinka uusi peruskäyttäjä lisätään, avaimia lisätään tai raportti luodaan.

## 2. JÄRJESTELMÄN OSAT

## 2.1 KAAPPI

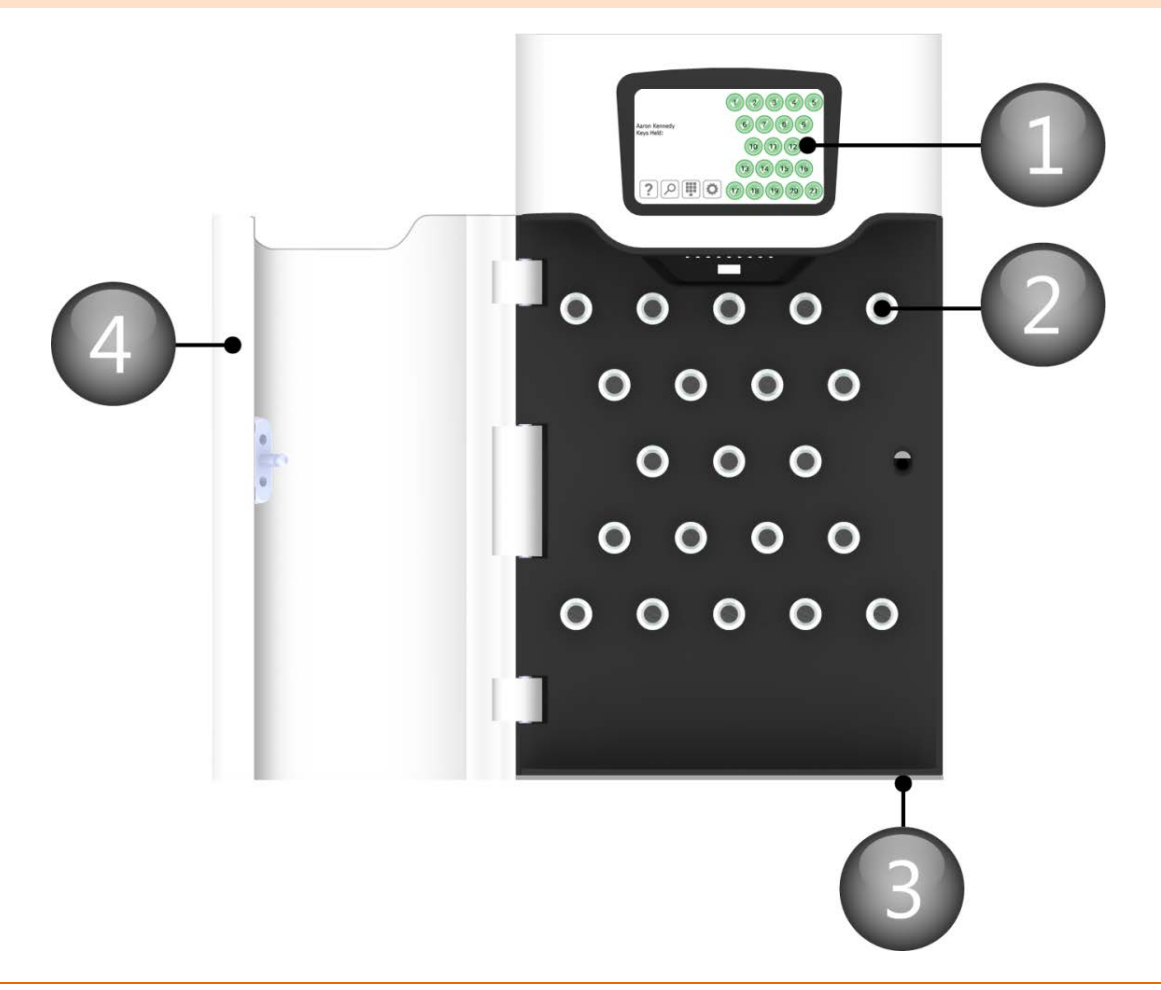

#### 2.1.1 KAAPIN OSAT

#### 1. Kosketusnäyttö

Järjestelmää käytetään LCD-kosketusnäytöllisen käyttöliittymän avulla. 5-tuumaisessa näytössä on numeroja kirjainnäppäimistö sekä vapautuspainikeet.

#### 2. Lukitusyksikkö

Lukitusyksikkö pitää iFobin paikallaan. iFobit ovat vain valtuutettujen käyttäjien saatavilla.

#### 3. Oven ohituslukko

Tällä lukolla voidaan ohittaa kaapin oven lukitus manuaalisesti. Järjestelmän mukana toimitetaan kaksi avainta. Ethän säilytä niitä Traka21-kaapissa. Avaimia tarvitaan järjestelmähäiriön ilmetessä, jotta kaapin lukitus voidaan ohittaa manuaalisesti.

#### 4. Järjestelmän ovi

Jokaisessa Traka21-järjestelmässä on tukeva ja turvallinen metalliovi.

## 2.2 IFOB JA AVAINNIPPU

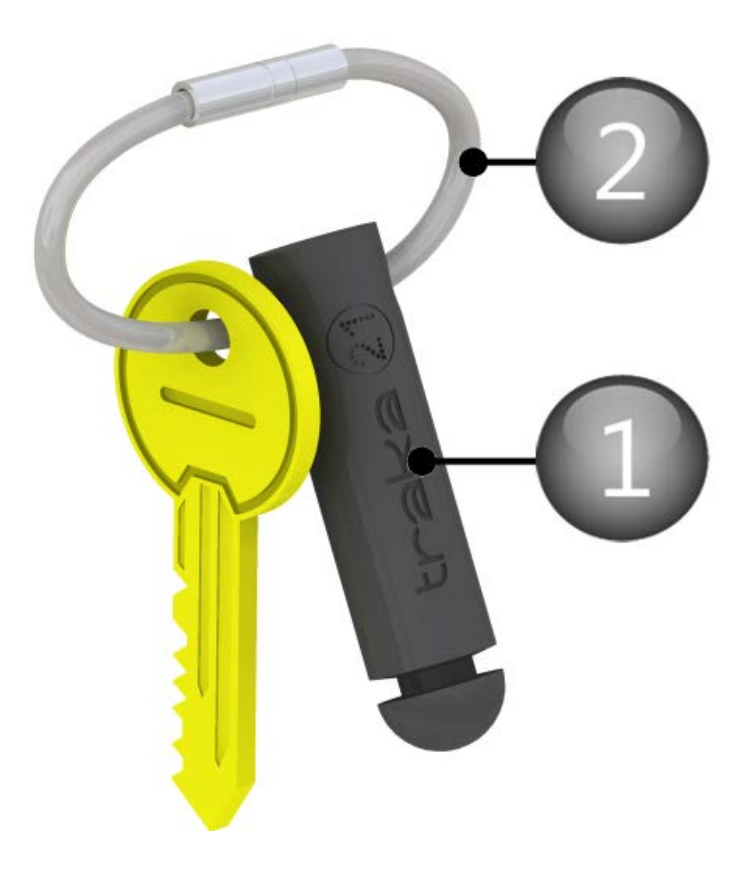

## 2.2.1 AVAINNIPUN OSAT

1. iFob

iFob on kaikkien Traka21-järjestelmien sydän. **iFob** – iFob on Traka21-järjestelmän sydän. Se sisältää pienen RFID-sirun, jonka avulla järjestelmä tunnistaa siihen liitetyt avaimet.

#### 2. Sinetti

Turvasinetillä liitetään avaimia iFobiin. Kun suljin on kiinni, avaimet voidaan irrottaa iFob-yksiköstä ainoastaan leikkaamalla turvasinetti.

## 3. TRAKA21-JÄRJESTELMÄN KUVAUS

Traka21-järjestelmän kosketusnäytön käyttöliittymä on yksinkertainen ja helppokäyttöinen. Traka21 ei edellytä kosketuskynää tai muuta osoitinlaitetta, vaan järjestelmää ohjataan painamalla painikkeita suoraan näytöltä.

## 3.1 KOSKETUSNÄYTTÖ

## 3.1.1 NÄYTÖNSÄÄSTÄJÄ

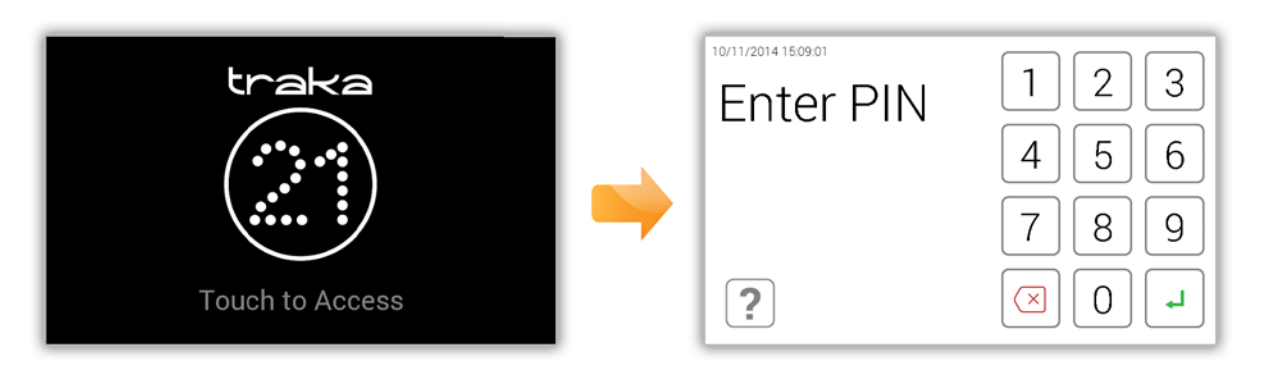

Jos Traka21-järjestelmää ei käytetä 30 sekuntiin, järjestelmä siirtyy virransäästötilaan. Kun haluat käyttää järjestelmää, kosketa kosketusnäyttöä.

## 3.1.2 KOSKETUSKOMENNOT

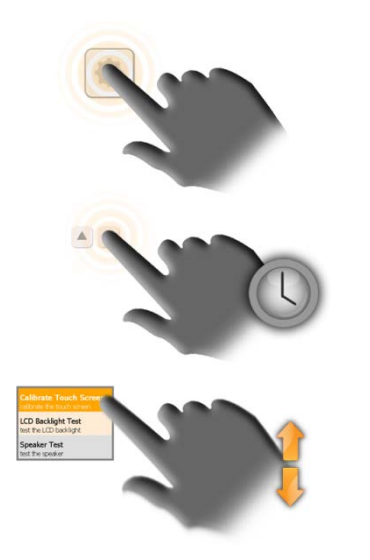

**Painaminen** – Näytöllä olevaa painiketta painetaan ja se vapautetaan saman tien, jotta se aktivoituu.

Painettuna pitäminen – Tiettyjä suuntapainikkeita pidetään painettuna valikoita selattaessa.

**Selaaminen** – Luetteloita ja valikoita voidaan selata pyyhkäisemällä ylös- tai alaspäin.

## 3.2 KÄYTTÄJÄN TUNNISTAMINEN

Traka21-järjestelmää pääsee käyttämään vain syöttämällä PIN-koodin. PIN-koodin tulee olla 4–10 merkkiä pitkä.

## 3.3 NÄPPÄIMISTÖ

Traka21-näppäimistö tukee erikoismerkkejä. Käytettävissä olevat merkit vaihtelevat järjestelmän valitun käyttökielen mukaan. Käytettävissä olevien erikoismerkkien luettelo tulee näkyviin, kun vastaavaa näppäimistön painiketta pidetään painettuna.

Esimerkki: jos haluat käyttää merkkiä Ö, määritä järjestelmän kieleksi suomi, pidä O-painiketta painettuna ja valitse merkki näkyviin tulevasta luettelosta.

| REDIGER BRUGER |                              |        |        |        |        |        |        |        |        |        |   |       |
|----------------|------------------------------|--------|--------|--------|--------|--------|--------|--------|--------|--------|---|-------|
| F              | ornav                        | n: Aaı | ron    |        |        |        |        |        |        |        |   |       |
| Eft            | ernav                        | n: Kei | nnedy  |        |        |        |        |        |        |        |   |       |
| 1              | Kontakt:                     |        |        |        |        |        |        |        |        |        |   |       |
| PI             | PIN-kode: 8521 9 õ ò ô ó ö ø |        |        |        |        |        |        |        |        | 8      |   |       |
| 12?            | ı<br>q                       | 2<br>W | 3<br>e | 4<br>r | 5<br>t | 6<br>У | 7<br>U | 8<br>i | 9      | °<br>p | + |       |
|                | @<br>a                       | +<br>S | d      | s<br>f | %<br>g | ه<br>h | j      | ر<br>k | )      | •      | 4 | ••••• |
| +              | z                            | x      | c      | v      |        |        |        | b      | /<br>n | m      | ? |       |
| ••             |                              |        |        |        |        |        |        |        |        |        |   |       |

## 4. KÄYTÖN ALOITTAMINEN

## 4.1 JÄRJESTELMÄN ASENTAMINEN JA VIRRAN KYTKEMINEN

Lue Traka21-järjestelmän mukana toimitetut asennusohjeet ja pidä huoli, että noudatat niitä. Ohjeissa kerrotaan, kuinka järjestelmä asennetaan ja kuinka siihen kytketään virta.

## 4.2 OHJATTU ASETUSTEN MÄÄRITYS

Kun järjestelmään on kytketty virta, ohjattu asetusten määritys käynnistyy. Se ohjaa sinut ensimmäisten vaiheiden läpi, jotta saat järjestelmän käyttökuntoon.

1. Kun järjestelmään on kytketty virta, näkyviin tulee latausnäkymä.

| traka |
|-------|
|       |

2. Ohjattu toiminto käynnistyy alustuksen jälkeen. Valitse haluttu kieli ja paina jatkopainiketta.

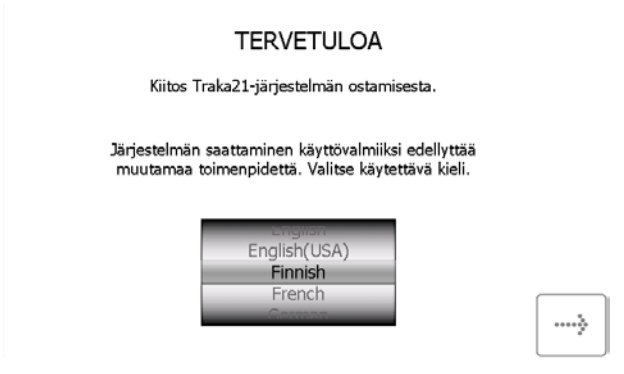

3. Valitse päivämäärä ja aika ja paina jatkopainiketta.

PÄIVÄMÄÄRÄN JA AJAN ASETTAMINEN

4. Tällä sivulla selitetään Traka21-järjestelmän laitteistotermit. Lue sivu ja paina jatkopainiketta.

|               |              | SANASTO                                                                                                    |           |
|---------------|--------------|----------------------------------------------------------------------------------------------------|-----------|
|               | Järjestelmä  | Järjestelmä tarkoittaa Traka21-yksikköä.                                                                      |           |
|               | iFob -       | iFob on Traka21-järjestelmän sydän. Se<br>sisältää RFID-sirun, jonka avulla järjestelmä<br>tunnistaa avaimet. |           |
| (j. 100)      |              |                                                                                                    |           |
|               | Turvasinetti | -                                                                                                    |           |
| 1)            |              | Avaimet liitetään iFobiin turvasinetin avulla.<br>Kun sinetti on suljettu, avaimet voi irrottaa               | <u>\$</u> |
| $\mathcal{O}$ |              | iFobista vain katkaisemalla sinetin sopivilla<br>leikkureilla.                                                | <i></i>   |

 Tällä sivulla selitetään, kuinka järjestelmänvalvoja lisää käyttäjiä järjestelmään ohjatun toiminnon avulla ja kuinka käyttäjien valtuuksia voidaan muokata järjestelmänvalvojan valikon käyttöoikeusosiossa. Lue sivu ja paina jatkopainiketta.

#### SANASTO

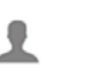

Käyttäjät -

Pääkäyttäjä lisää käyttäjät järjestelmään tavallisina käyttäjinä tai pääkäyttäjinä. Tämä tehdään Traka21-järjestelmän ohjatussa käyttäjätoiminnossa.

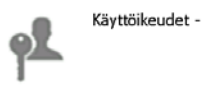

Traka21-järjestelmän Käyttöoikeudetosassa voit helposti tarkastaa kenellä on oikeudet käyttää määriteltyjä avaimia ja voit samalla muokata käyttöoikeuksia.

| >        |  |
|----------|--|
| <b>.</b> |  |

6. Tällä sivulla selitetään perus- ja järjestelmänvalvojakäyttäjän erot. Lue sivu ja paina jatkopainiketta.

| LISÄTIETOA KÄYTTÄJISTÄ                                                                   |                                                                  |          |             |   |  |  |  |
|------------------------------------------------------------------------------------------|------------------------------------------------------------------|----------|-------------|---|--|--|--|
| Käyttäjätyyppejä on kaksi: pääkäyttäjät ja                                               | Käyttäjätyyppejä on kaksi: pääkäyttäjät ja tavalliset käyttäjät. |          |             |   |  |  |  |
|                                                                                          | 0 <b>o</b>                                                       | •        |             |   |  |  |  |
| Pääkäyttäjä                                                                              | >                                                                | <b>√</b> |             |   |  |  |  |
| Tavallinen käyttäjä                                                                      | ж                                                                | <b>√</b> |             |   |  |  |  |
| Pääkäyttäjä: Voi käyttää hallintavalikko:<br>Tavallinen käyttäiä: Voi käyttää vain av    | a, rapo<br>aimia.                                                | rtteja   | ja avaimia. | > |  |  |  |
| Traka21-järjestelmässä tarvitaan vähintään<br>ikkunassa voit luoda ensimmäisen pääkäyttä | <b>*</b>                                                         |          |             |   |  |  |  |

- Peruskäyttäjät voivat vain noutaa ja palauttaa avaimia, joiden käyttöoikeudet on määritetty käyttäjätiedoissa.
- Järjestelmänvalvojat pääsevät käsiksi avaimiin ja järjestelmänvalvojan valikkoon.
- 7. Seuraavaksi sinua pyydetään lisäämään järjestelmän ensimmäinen järjestelmänvalvoja. Kirjoita käyttäjän etunimi, sukunimi, yhteystiedot ja PIN-koodi niille varattuihin kenttiin. Paina lopuksi jatkopainiketta. LISÄÄ KÄYTTÄJÄ

| Z     |                                       |                                                                                                    | V                                                                                        |                                                                                                    |                                                                                                    |                                                                                                    |                                                                                                    | 1. N.                                                                                                    | 100,143                                                                                                    | 1                                                                                                    |                                                                                                    |
|-------|---------------------------------------|----------------------------------------------------------------------------------------------------|------------------------------------------------------------------------------------------|----------------------------------------------------------------------------------------------------|----------------------------------------------------------------------------------------------------|----------------------------------------------------------------------------------------------------|----------------------------------------------------------------------------------------------------|----------------------------------------------------------------------------------------------------|----------------------------------------------------------------------------------------------------|----------------------------------------------------------------------------------------------------|----------------------------------------------------------------------------------------------------|
|       |                                       |                                                                                                    |                                                                                          |                                                                                                    |                                                                                                    |                                                                                                    | h                                                                                                    |                                                                                                    | -                                                                                                    |                                                                                                    | <i>4</i>                                                                                                    |
| a     | s                                     | d                                                                                                    | f                                                                                        | 9                                                                                                    | h                                                                                                    | j                                                                                                    | k                                                                                                    |                                                                                                    | · ·                                                                                                    |                                                                                                    | -                                                                                                    |
| 0     | *                                     |                                                                                                    | \$                                                                                       |                                                                                                    | h                                                                                                    |                                                                                                    |                                                                                                    |                                                                                                    |                                                                                                    | *                                                                                                    |                                                                                                    |
| q     | w                                     | e                                                                                                    | r                                                                                        | t                                                                                                    | у                                                                                                    | u                                                                                                    | i                                                                                                    | 0                                                                                                    | р                                                                                                    |                                                                                                    | [                                                                                                    |
| 1     | 2                                     | 1                                                                                                    | 4                                                                                        | 5                                                                                                    | .6                                                                                                    | 7                                                                                                    | 8                                                                                                    | 5                                                                                                    | 0                                                                                                    |                                                                                                    |                                                                                                    |
| F     | PIN 286                               | 55                                                                                                    |                                                                                          |                                                                                                    |                                                                                                    |                                                                                                    |                                                                                                    |                                                                                                    |                                                                                                    |                                                                                                    |                                                                                                    |
| yhte  | ys: 013                               | 234 71                                                                                                | 2345                                                                                     |                                                                                                    |                                                                                                    |                                                                                                    |                                                                                                    |                                                                                                    |                                                                                                    |                                                                                                    |                                                                                                    |
| kunir | mi: Sm                                | all                                                                                                   |                                                                                          |                                                                                                    |                                                                                                    |                                                                                                    | i i                                                                                                    |                                                                                                    |                                                                                                    |                                                                                                    |                                                                                                    |
| tunir | mi: Ale                               | x                                                                                                    |                                                                                          |                                                                                                    |                                                                                                    |                                                                                                    |                                                                                                    |                                                                                                    |                                                                                                    |                                                                                                    |                                                                                                    |
|       | tunii<br>aunii<br>yhte<br>F<br>a<br>a | tunimi: Ale<br>cunimi: Sm<br>yhteys: 01:<br>PIN 284<br>2<br>2<br>2<br>4<br>4<br>8<br>5<br>5<br>5<br>5 | tunimi: Alex<br>unimi: Small<br>yhteys: 01234 713<br>PIN 2865<br>3 2 3<br>4 w e<br>a s d | tunimi: Alex<br>unimi: Small<br>yhteys: 01234 712345<br>PIN 2865<br>z z 3 4<br>q w e r<br>s c 5<br>a s d f<br>- 5 3 | tunimi: Alex<br>unimi: Small<br>yhteys: 01234 712345<br>PIN 2865<br><sup>2</sup> <sup>2</sup> <sup>3</sup> <sup>4</sup> <sup>5</sup><br><u>q</u> w <u>e</u> <u>r</u> <u>t</u><br><sup>6</sup> <u>r</u> <u>t</u><br><sup>6</sup> <u>s</u> <u>d</u> <u>f</u> <u>g</u> | tunimi: Alex<br>unimi: Small<br>/hteys: 01234 712345<br>PIN 2865<br><sup>2</sup> <sup>2</sup> <sup>3</sup> <sup>4</sup> <sup>5</sup> <sup>6</sup><br><del>q</del> <u>w</u> <u>e</u> <u>r</u> <u>t</u> <u>y</u><br><sup>8</sup> <sup>5</sup> <u>5</u> <u>5</u><br><u>a</u> <u>s</u> <u>d</u> <u>f</u> <u>g</u> <u>h</u> | tunimi: Alex<br>unimi: Small<br>yhteys: 01234 712345<br>PIN 2865<br><sup>2</sup> <sup>2</sup> <sup>3</sup> <sup>4</sup> <sup>5</sup> <sup>6</sup> <sup>7</sup><br><del>q</del> w e r t y u<br><sup>8</sup> <sup>2</sup> <sup>5</sup> <sup>5</sup> <sup>5</sup> <sup>5</sup><br><b>a</b> s d f g h j<br><sup>7</sup> <sup>7</sup> <sup>3</sup> | tunimi: Alex<br>unimi: Small<br>/hteys: 01234 712345<br>PIN 2865<br><sup>2</sup> <sup>2</sup> <sup>3</sup> <sup>4</sup> <sup>5</sup> <sup>6</sup> <sup>7</sup> <sup>6</sup><br><del>q</del> <u>w</u> <u>e</u> <u>r</u> <u>t</u> <u>y</u> <u>u</u> <u>i</u><br><sup>8</sup> <sup>5</sup> <sup>6</sup> <sup>5</sup> <sup>5</sup> <sup>6</sup> <sup>7</sup> <sup>7</sup><br><u>a</u> <u>s</u> <u>d</u> <u>f</u> <u>g</u> <u>h</u> <u>j</u> <u>k</u> | tunimi: Alex<br>unimi: Small<br>/hteys: 01234 712345<br>PIN 2865<br>z z 3 4 5 6 7 6 3<br>q w e r t y u i o<br>e r t y u i o<br>a s d f g h j k l | tunimi: Alex<br>unimi: Small<br>/hteys: 01234 712345<br>PIN 2865<br>z z 3 4 5 6 7 6 3 0<br>q w e r t y u i o p<br>0 2 6 5 7 7 0<br>g w e r t y u i o p<br>0 3 6 7 7 0<br>0 7 0 7 0<br>0 7 0 7 0<br>0 7 0 0<br>0 7 0<br>0 7 0 0<br>0 7 0<br>0 7 | tunimi: Alex<br>unimi: Small<br>/hteys: 01234 712345<br>PIN 2865<br>z z z 3 4 5 6 7 6 3 0<br>q w e r t y u i o p<br>e r t y u i o p<br>a s d f g h j k l . |

- Yhteystiedot-kohtaan syötetään puhelin- tai faksinumero, sähköpostiosoite tms., jonka kautta käyttäjään voi ottaa yhteyttä.
- **PIN**-kohtaan syötetään numeroista koostuva salasana, jonka avulla käyttäjät pääsevät käsiksi järjestelmään. Sen tulee olla 4–10 merkkiä pitkä.
- 8. Perusasetukset on nyt määritetty. Tässä ikkunassa kerrotaan, mitä sinun täytyy tehdä seuraavaksi. Määritä seuraavat tiedot:
  - mitä avaimia järjestelmässä halutaan säilyttää
  - kuka avaimia käyttää
  - kuka pääsee käsiksi avaimiin

#### PERUSASENNUS ON VALMIS

#### MITÄ SEURAAVAKSI?

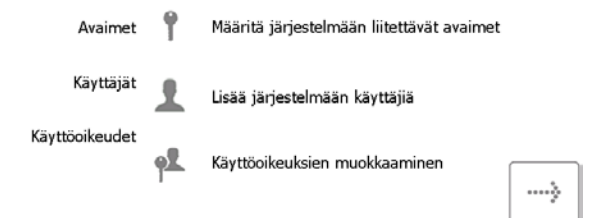

9. Ohjatun toiminnon viimeisellä sivulla esitetään, kuinka järjestelmään kirjaudutaan ja kuinka järjestelmänvalvojan valikossa liikutaan. Aloita painamalla jatkopainiketta.

| SEURAAVAT VAIHEET                                                                                            |                                                                                                    |  |  |  |  |  |
|----------------------------------------------------------------------------------------------------|----------------------------------------------------------------------------------------------------|--|--|--|--|--|
| Avaimien, käyttäjien ja k                                                                                    | äyttöoikeuksien lisääminen                                                                                                    |  |  |  |  |  |
| 2. Syötä PIN 3. Pääset hallintaruutuun napsauttamalla<br>sisäänkirjausruudussa. hallintakuvaketta.           |                                                                                                    |  |  |  |  |  |
|                                                                                                    | COURSE     COURSE     COURSE |  |  |  |  |  |
| <ol> <li>Hallintaruudussa voit valita<br/>määritettävät avaimet,<br/>käyttäjät ja käyttöoikeudet.</li> </ol> |                                                                                                    |  |  |  |  |  |

#### 5. KIRJAUTUMINEN JA JÄRJESTELMÄNVALVOJAN VALIKKOON SIIRTYMINEN

Kun ohjattu toiminto on suoritettu loppuun, näkyviin tulee kirjautumisnäkymä.

- 1. Kosketa näyttöä, jotta järjestelmä herää virransäästötilasta.
- 2. Syötä PIN-koodisi.

\*\*\*\*

?

| 24.2.2015 16:51:23 |    |   |
|--------------------|----|---|
| Anna               | ΡI | Ν |

| a PIN | 1                       | 2 | 3 |
|-------|-------------------------|---|---|
|       | 4                       | 5 | 6 |
|       | 7                       | 8 | 9 |
|       | $\overline{\mathbf{X}}$ | 0 | L |

- 3. Vahvista PIN-koodisi painamalla → (Enter) -painiketta.
- 4. Ovi avautuu, ja pääset käsiksi avaimiin.
- 5. Vahvista nimesi kosketusnäytöllä.

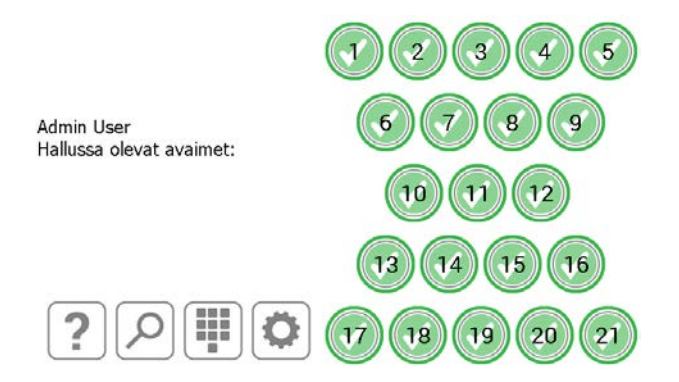

6. Paina järjestelmänvalvojapainiketta

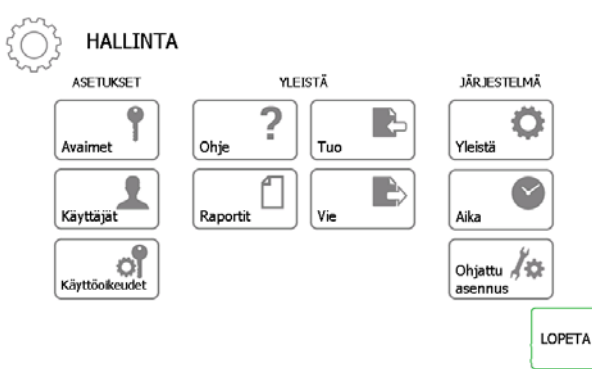

7. Paina järjestelmänvalvojan valikossa Keys- tai Users-painiketta, jotta pääset lisäämään järjestelmään avaimia ja käyttäjiä.

## 6. AVAINTEN LISÄÄMINEN

Seuraavaksi voit lisätä järjestelmän iFobeihin avaimia. Kun ohjattu toiminto käynnistyy, valittavissa on kaksi vaihtoehtoa.

1. Paina ohjatun avaintoiminnon valikossa Lisää tai poista avaimia -painiketta.

| ОНЈ | ATTU AVAINTOIMINTO                                            | )                                                                |        |
|-----|---------------------------------------------------------------|------------------------------------------------------------------|--------|
|     | Ohjattu toiminto opastaa lisi<br>järjestämään niitä uudelleer | äämään ja poistamaan avaimia tai<br>1 vaihtamalla iFob-paikkoja. |        |
|     | LISÄÄ TAI<br>POISTA<br>AVAIMIA                                | VAIHDA AVAINTEN<br>PAIKKOJA                                      |        |
|     |                                                               |                                                                  | LOPETA |

2. Näkyviin tulee yleissnäkymä, jossa kerrotaan, kuinka iFobiin lisätään avaimia. Lue ohjeet ja paina jatkopainiketta.

| YLEISKATSAUS                              |                         |                          |
|-------------------------------------------|-------------------------|--------------------------|
| 1) Valitse iFob<br>kosketusnäytön avulla. | 2) Lisää avaimia<br>tai | 3) Muokkaa iFob-kuvausta |
| 000<br>000<br>0000<br>0000                | Poista avaimet          |                          |
|                                           | RR                      | <i></i>                  |

3. Valitse haluamasi iFob kosketusnäytöltä.

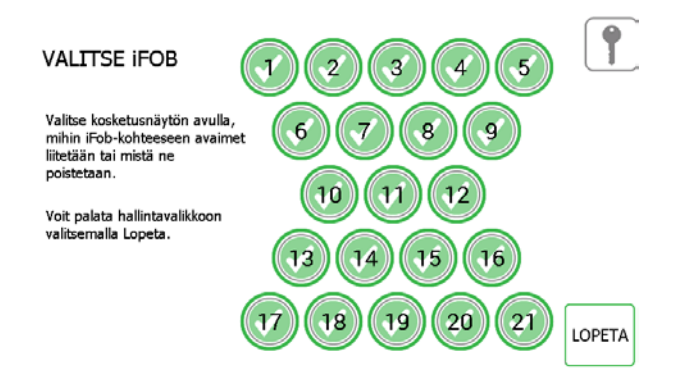

4. Kyseinen iFob vapautetaan järjestelmästä.

#### HUOM. Kun haluat poistua ohjatusta avaintoiminnosta, sulje ovi tai paina Lopeta-painiketta.

5. Irrota iFob järjestelmästä. Ottamasi iFobin kuvake kosketusnäytöllä muuttuu oranssiksi sen merkiksi, että iFob ei ole paikallaan.

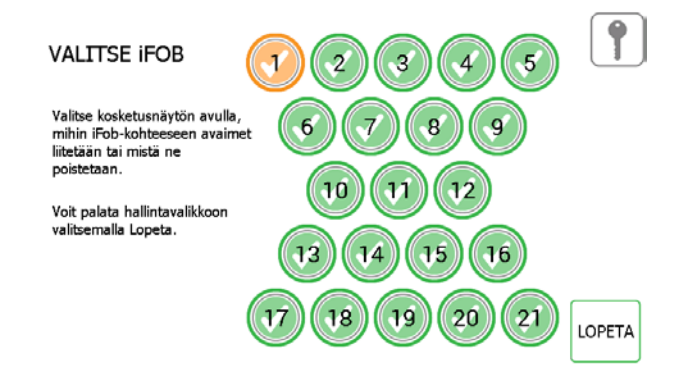

6. Kun iFob on poistettu järjestelmästä, voit kiinnittää avaimen/avaimet mukana toimitetun turvasulkimen avulla.

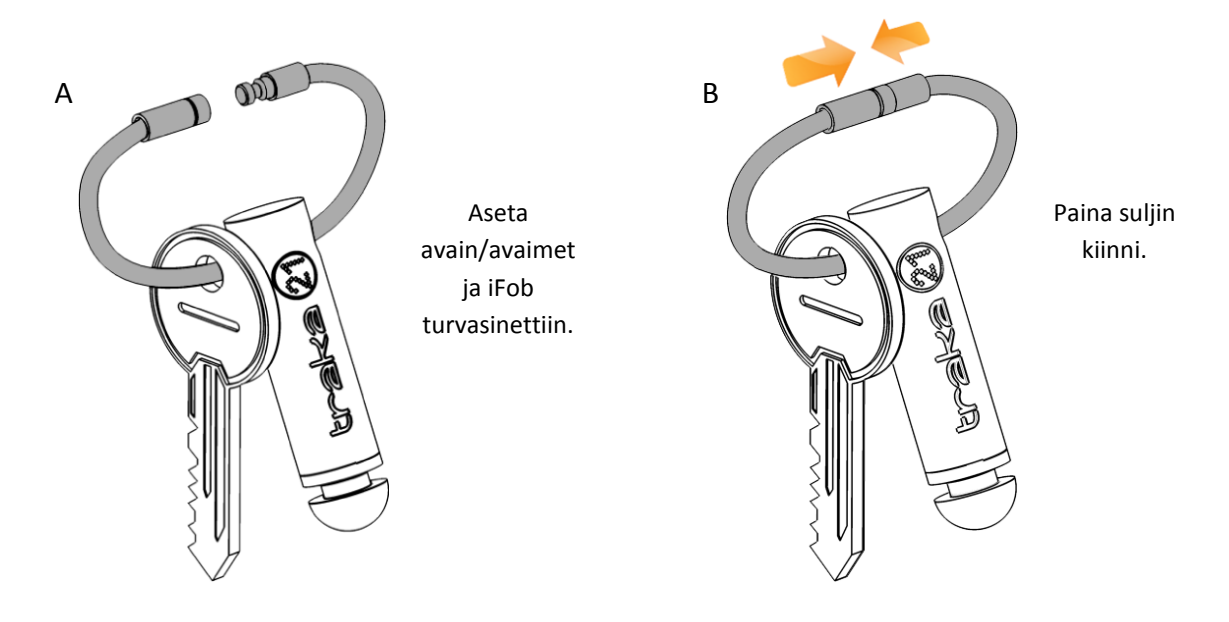

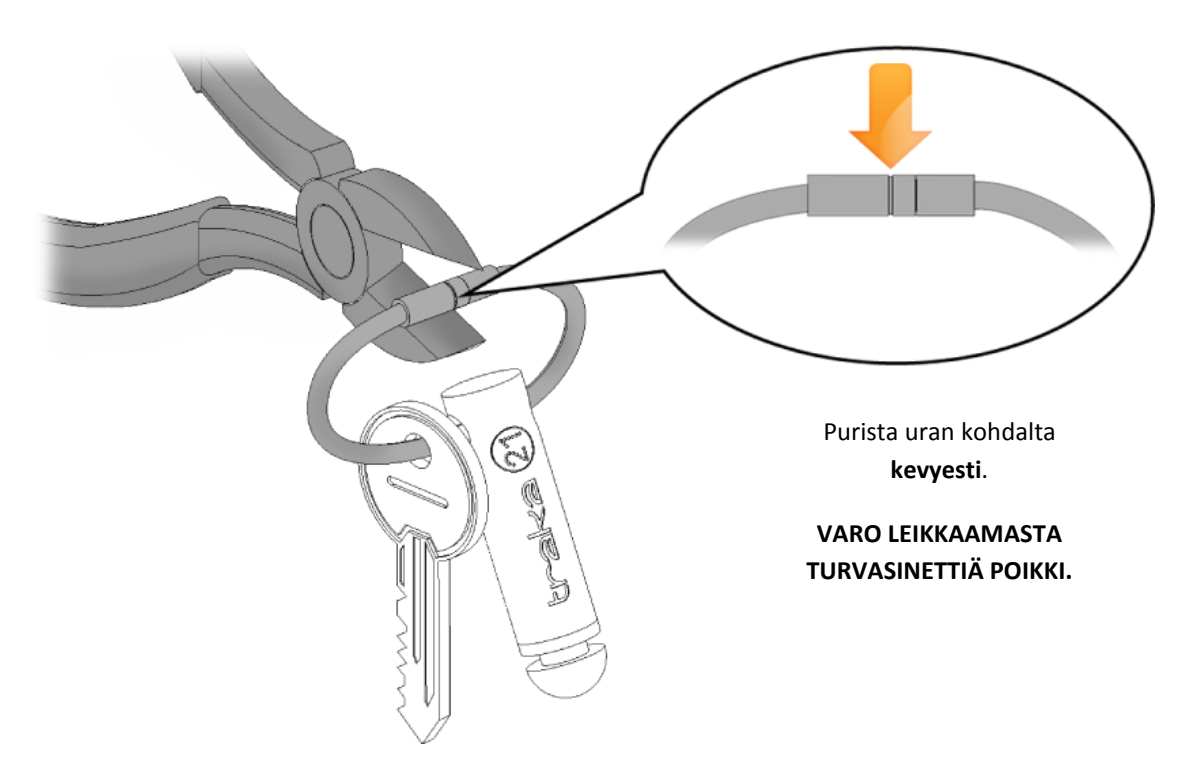

7. Sinua pyydetään syöttämään avaimelle/avaimille kuvaus. Kun olet valmis, paina Save-painiketta.

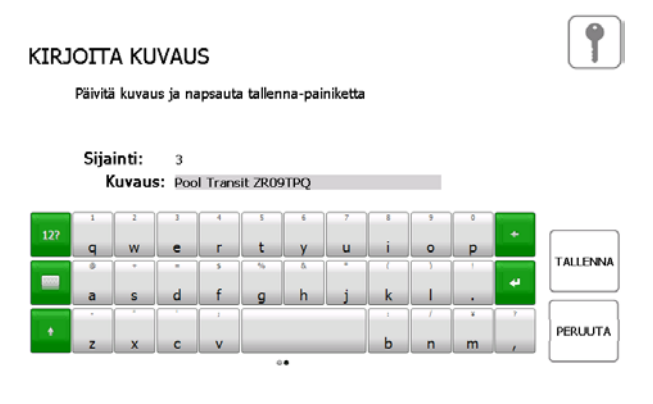

8. Palauta iFob järjestelmään. Oranssi kuvake muuttuu jälleen vihreäksi sen merkiksi, että iFob on paikallaan.

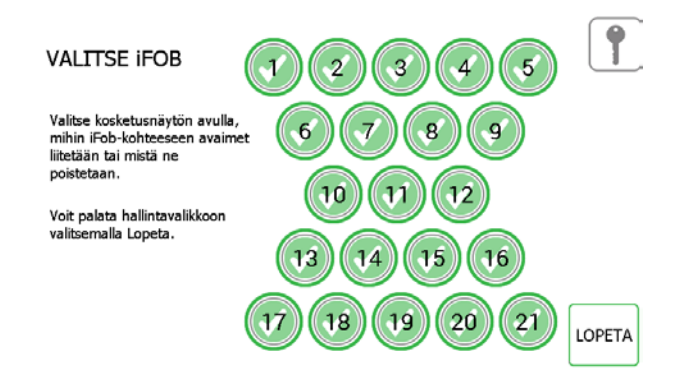

- 9. Jos haluat lisätä järjestelmään lisää avaimia, valitse kosketusnäytöllä toinen iFob.
- 10. Kun olet lopettanut avainten lisäämisen, palaa järjestelmänvalvojan valikkoon painamalla Exit-painiketta.
- 11. Paina seuraavaksi Users-painiketta ja tutustu Peruskäyttäjien lisääminen -osion ohjeisiin.

## 7. PERUSKÄYTTÄJIEN LISÄÄMINEN

Peruskäyttäjä ei pääse käsiksi järjestelmänvalvojan valikkoon eikä raportteihin vaan pystyy ainoastaan noutamaan ja palauttamaan avaimia.

1. Paina Add standard user -painiketta.

| ΟΗJATTU Ι                                                        | KÄYTTÄJÄTOIMINTO                                                                | 1 |
|------------------------------------------------------------------|---------------------------------------------------------------------------------|---|
| Ohjattu toiminto opastaa lisää<br>käyttäjiä.                     | imään, muokkaamaan ja poistamaan                                                |   |
| Voit lisätä tavallisen käyttäjän<br>pääkäyttäjän, joka voi tehdä | , joka voi ottaa tai palauttaa avaimia, tai<br>muutoksia Traka21-järjestelmään. |   |
| LISÄÄ<br>TAVALLINEN<br>KÄYTTÄJÄ                                  | MJOKKAA KÄYTTÄJÄÄ                                                               | ] |
| LISÄÄ<br>PÄÄKÄYTTÄJÄ                                             |                                                                                 |   |

2. Näkyviin tulee käyttäjätiedot, jossa voit syöttää käyttäjän etu- ja sukunimen, yhteystiedot ja PIN-koodin. Syötä tiedot ja paina jatkopainiketta.

|         | NATI                  | TAJA             |             |                  |             |                  |                    |                  |                       |               |   | 1 |
|---------|-----------------------|------------------|-------------|------------------|-------------|------------------|--------------------|------------------|-----------------------|---------------|---|---|
| į       | Etunii                | mi: BIII         | y           |                  |             |                  |                    |                  |                       |               |   |   |
| S       | ukunir                | mi: Tal          | butt        |                  |             |                  |                    |                  |                       |               |   |   |
| Ota     | vhte                  | vs: 012          | 34 712      | 2345             |             |                  |                    |                  |                       |               |   |   |
| 100,000 | F                     | TN OR            | 5           |                  |             |                  |                    |                  |                       |               |   |   |
|         |                       |                  |             |                  |             |                  |                    | _                |                       |               |   |   |
|         |                       |                  |             |                  |             |                  |                    |                  |                       |               |   |   |
|         | 1                     | 2                | 1           | 4                | 5           | 6                | 7                  | 1                | 9.                    | 0             |   |   |
| 12?     | ı<br>q                | 2<br>W           | ° c         | r<br>r           | s<br>t      | s<br>y           | ,<br>u             | i                | ,                     | °<br>P        | + |   |
| 12?     | 1<br><b>Q</b>         | 2<br>W           | 3<br>e      | 4<br>r<br>5      | 5<br>t      | б<br>у<br>а      | 7<br>U<br>*        | 8<br>i           | 9<br>0                | •<br><b>p</b> | + |   |
| 12?     | 1<br>q<br>e<br>a      | 2<br>W<br>*      | e<br>e<br>d | r<br>r<br>f      | t<br>g      | s<br>y<br>a<br>h | r<br>u<br>*        | i<br>i<br>k      | •<br>•                | •<br>•        | • | > |
| 12?     | 1<br>Q<br>0<br>a      | 2<br>W<br>*<br>S | 3<br>e<br>d | 4<br>r<br>5<br>f | t<br>g      | s<br>y<br>a<br>h | 7<br>u<br>;        | в<br>(<br>k      | 9<br>0<br>1<br>/      | •<br>•<br>•   | + | > |
| 12?<br> | 1<br>9<br>0<br>-<br>2 | 3<br>W<br>*<br>S | e<br>d<br>c | 4<br>7<br>5<br>f | t<br>t<br>g | s<br>y<br>h      | 7<br><u>u</u><br>; | i<br>i<br>k<br>b | 9<br>0<br>1<br>7<br>n | •<br>•<br>•   | + | > |

- Yhteystiedot-kohtaan syötetään puhelin- tai faksinumero, sähköpostiosoite tms., jonka kautta käyttäjään voi ottaa yhteyttä.
- **PIN**-kohtaan syötetään numeroista koostuva salasana, jonka avulla käyttäjät pääsevät käsiksi järjestelmään.
- Seuraavaksi sinun täytyy määrittää käyttäjän valtuudet. Valitse kosketusnäytöltä, mihin iFobeihin käyttäjä pääsee käsiksi. Vihreä oikein-merkki tarkoittaa, että käyttäjä pääsee käsiksi kyseiseen iFobiin. Kun olet määrittänyt käyttöoikeudet, paina jatkopainiketta.

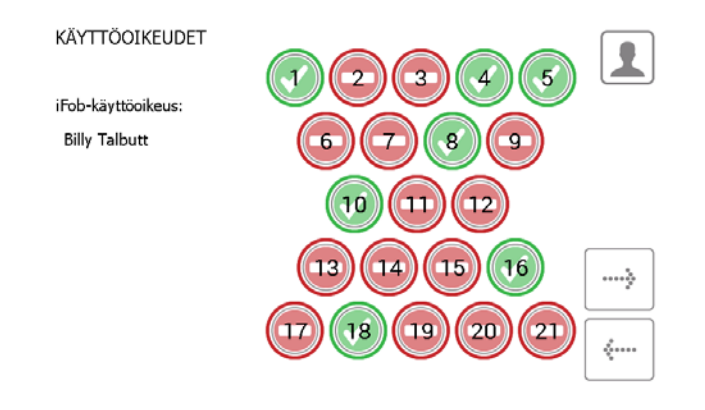

- 4. Käyttäjäasetukset sivulla voit määrittää seuraavat asetukset:
  - Milloin järjestelmä poistaa käyttöoikeuden käytöstä.
  - käyttäjän täytyy vaihtaa PIN-koodinsa, kun hän kirjautuu järjestelmään seuraavan kerran.

| LÍŠAA <sup>¨</sup><br>KÄYTTÄJÄASETUKSET                             |             |   |          |
|---------------------------------------------------------------------|-------------|---|----------|
| Asetukset käyttäjälle:                                              |             |   |          |
| Billy Talbutt                                                       |             |   |          |
| Käyttöoikeus päättyy: 25.                                           | 2.2065 8:37 |   |          |
| Pakotetaanko käyttäjä muuttamaa<br>seuraavalla kirjautumiskerralla? | n PIN koodi | × |          |
|                                                                     |             |   | <b>~</b> |

Valitse halutut vaihtoehdot ja paina jatkopainiketta.

5. Ohjattu käyttäjätoiminto on nyt viety loppuun. Näkyviin tulee viesti, jossa vahvistetaan käyttäjän lisäämisen onnistuminen.

| OHJATTU KÄYTTÄJÄTOIMINTO - VALMIS      | 1      |
|----------------------------------------|--------|
| Olet lisännyt käyttäjän onnistuneesti. |        |
| Haluatko lisätä toisen?                |        |
| KYLLÄ                                  | LOPETA |

- 6. Jos haluat lisätä toisen käyttäjän, paina Kyllä-painiketta. Järjestelmä avaa uuden käyttäjätietonäkymän. Suorita vaiheet 2–5 uudelleen.
- 7. Jos et halua lisätä enempää käyttäjiä, paina Ei-painiketta. Järjestelmä palaa järjestelmänvalvojan valikkoon.

## 8. JÄRJESTELMÄN KÄYTTÖ

Traka21-järjestelmän käyttö edellyttää, että käyttäjä kirjautuu järjestelmään tunnuksella.

## 8.1 AVAINTEN NOUTAMINEN JA PALAUTTAMINEN

## 8.1.1 AVAINTEN NOUTAMINEN

- 1. Syötä PIN-koodisi.
- 2. Ovi aukeaa.

- 3. **Käytettävissä olevien** iFobien paikat näkyvät **vihreinä**. **Lukittujen** iFobien paikat näkyvät **punaisina**.
- 4. Paina haluamasi iFobin painiketta näytöllä.
- 5. Odota naksahdusta (iFobin lukitus avataan).
- 6. Ota iFob.

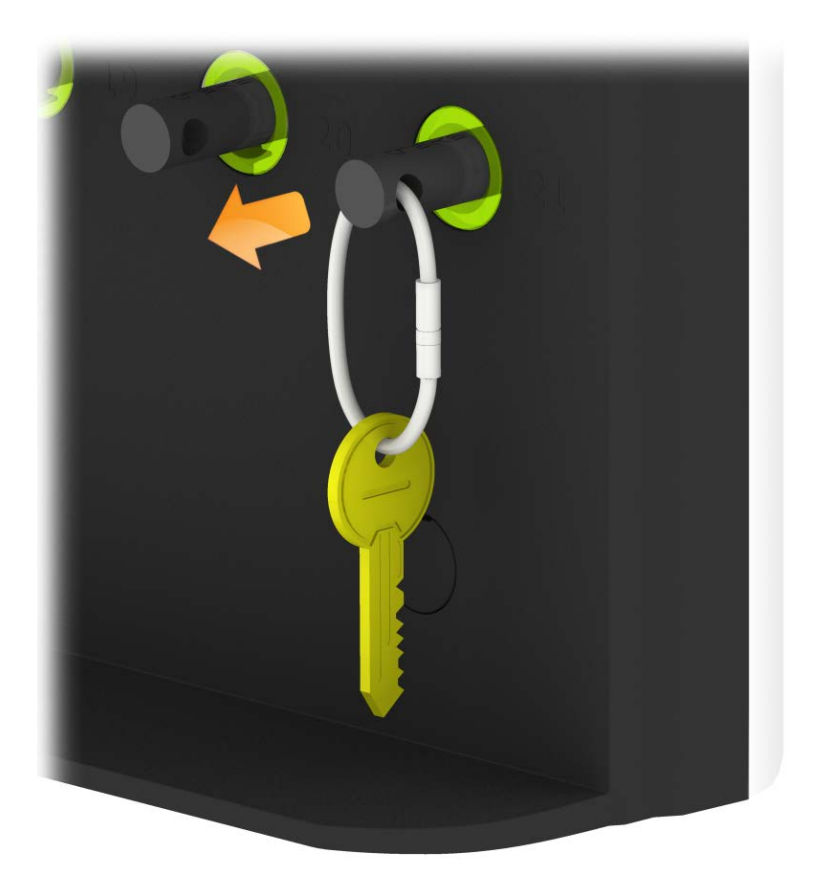

## 8.1.2 AVAINTEN PALAUTTAMINEN

Avain on palautettava oikeaan lukituspaikkaan.

- 1. Syötä PIN-koodisi.
- 2. Ovi aukeaa.
- 3. Oranssit paikat ovat sellaisia, joiden iFob on parhaillaan kirjautuneen käyttäjän hallussa.
- 4. Aseta iFob vastaavaan reseptoripaikkaan.

HUOM. Jos palautat iFobin väärään paikkaan, tästä ilmoitetaan kosketusnäytöllä. Sinua pyydetään ottamaan avain ja palauttamaan se osoitettuun paikkaan. Järjestelmä ohjaa sinut oikeaan paikkaan valojen avulla.

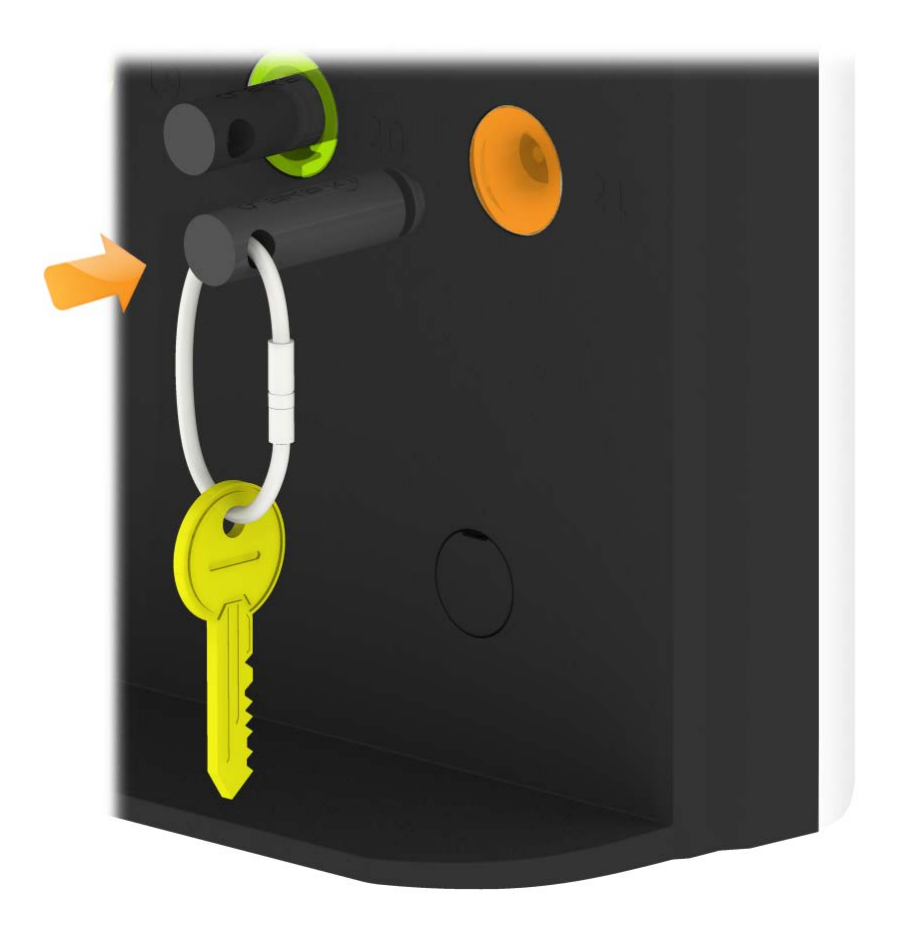

## 8.2 IFOB VÄÄRÄSSÄ PAIKASSA

Jos palautat iFobin väärään paikkaan, järjestelmä kehottaa sinua poistamaan sen ja palauttamaan sen oikeaan paikkaan.

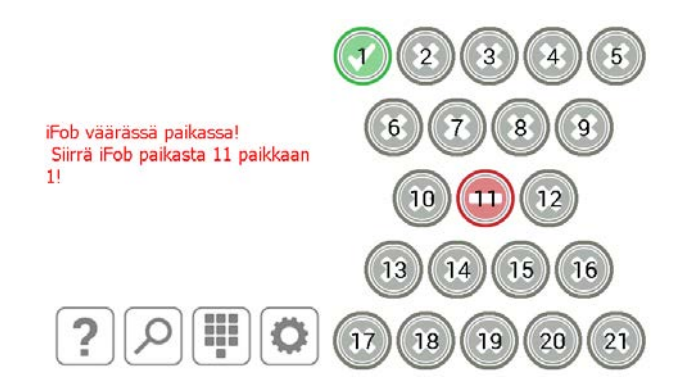

Kosketusnäytöllä näkyvien ohjeiden lisäksi lukituspaikkojen valot opastavat sinut oikean paikan kohdalle seuraavan kuvan mukaisesti.

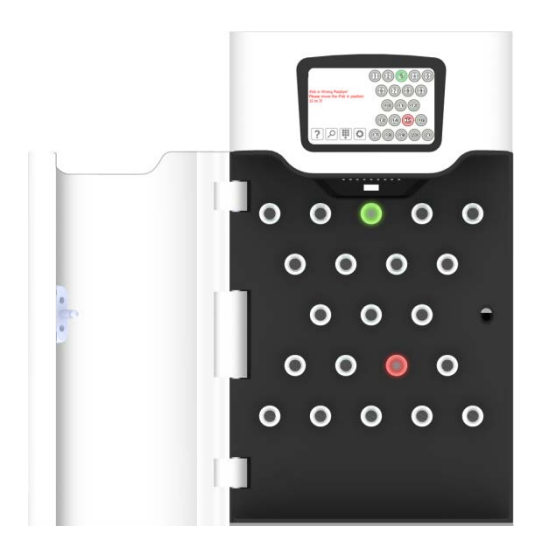

#### 8.3 IFOB-TILAKUVAKKEET

Traka21-järjestelmässä käytetään seuraavia iFob-tilakuvauksia.

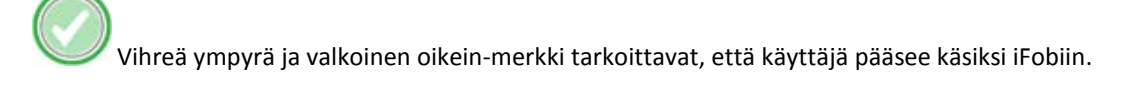

Punainen ympyrä ja valkoinen viiva tarkoittavat, että käyttäjä ei pääse käsiksi iFobiin.

Oranssi ympyrä ja valkoinen oikein-merkki tarkoittavat, että sisään kirjautunut käyttäjä on ottanut iFobin järjestelmästä.

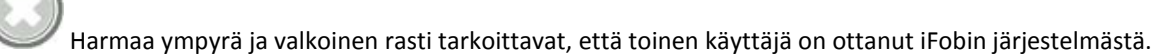

#### 9. RAPORTIT

Raporteista nähdään kaikki järjestelmän tapahtumat. Raportteihin pääsevät käsiksi vain järjestelmänvalvojan tunnuksilla kirjautuneet käyttäjät järjestelmänvalvojan valikon kautta.

#### 9.1 KENELLÄ ON AVAIN - RAPORTTI

Tästä raportista nähdään, kenen hallussa on järjestelmän avaimia.

- 1. Syötä PIN-koodisi.
- 2. Ovi aukeaa.
- 3. Paina järjestelmänvalvojapainiketta.
- 4. Paina järjestelmänvalvojan valikossa Raportit-painiketta.
- 5. Paina Käyttäjät-ryhmässä Kenellä avain on? -painiketta.

| MITÄ HALUAT TIET.                  | ÄÄ?                   |         |
|------------------------------------|-----------------------|---------|
| KÄYTTÄJÄT                          |                       |         |
| Kenellä avain on?                  | Järjestelmätapahtumat |         |
| Mitä avaimia käyttäjällä on ollut? |                       |         |
| Kenellä avain on ollut?            |                       | <b></b> |

6. Traka21 muodostaa luettelon kaikista käyttäjistä, joiden hallussa on järjestelmän iFobeja.

|        | KENELLÄ AV     | AIN ON?           |                     |        |
|--------|----------------|-------------------|---------------------|--------|
| Paikka | Kuvaus         | Nykyinen käyttäjä | Ottamisaika         |        |
| 1      | Drugs Cupboard | Admin User        | 25/02/2015 09:00:19 |        |
| 11     |                | Admin User        | 25/02/2015 09:00:23 |        |
| 19     |                | Admin User        | 25/02/2015 09:00:28 |        |
|        |                |                   |                     | VIE    |
|        |                |                   |                     | LOPETA |

7. Tiedot voidaan tallentaa USB-muistiin painamalla Export-painiketta. Lisätietoja on tämän osion lopussa olevassa Raporttien tallentaminen -kohdassa.

## 9.2 KENELLÄ AVAIN ON OLLUT -RAPORTTI

Tästä raportista nähdään tietyn avaimen historia eli se, kuka avainta on käyttänyt.

- 1. Syötä PIN-koodisi.
- 2. Ovi aukeaa.
- 3. Paina järjestelmänvalvojapainiketta.
- 4. Paina järjestelmänvalvojan valikossa Raportit-painiketta.
- 5. Paina Käyttäjät-ryhmässä Kenellä avain on ollut? -painiketta.

| MITÄ HALUAT TIET                   | ÄÄ?                   |         |
|------------------------------------|-----------------------|---------|
| ———— КÄYTTÄJÄT ————                | iärjestelm?           |         |
| Kenellä avain on?                  | Järjestelmätapahtumat |         |
| Mitä avaimia käyttäjällä on ollut? |                       |         |
| Kenellä avain on ollut?            |                       | <i></i> |

6. Valitse se avain, jonka historiaa haluat tarkastella, ja paina jatkopainiketta.

| KENELLÄ AVAIN<br>OLI? | 00000 |
|-----------------------|-------|
| VALITSE<br>AVAIN:     |       |
|                       |       |
|                       |       |
|                       |       |
|                       |       |

7. Seuraavaksi sinun täytyy suodattaa tulokset valitsemalla aikaväli. Voit määrittää alku- ja loppupäivämäärän manuaalisesti tai näytön alareunassa olevien painikkeiden avulla.

| KENELLÄ AVAIN<br>OLI?<br>Valitse päivä | määräalue                         |           |          |
|----------------------------------------|-----------------------------------|-----------|----------|
| Valitse suodatuks                      | essa käytettävä päivämääräalue.   |           |          |
| Alkamispäivä<br>Päättymispäivä         | 24.2.2015 21:00<br>25.2.2015 9:00 | ···       |          |
|                                        |                                   |           | }        |
| TÄNÄÄN                                 | EDELLISET 7                       |           | <b>~</b> |
| Painikkeilla aikav                     | äli määritetään seu               | raavasti: |          |

| TÄNÄÄN | EDELLISET 7 | EDELLISET 30 |
|--------|-------------|--------------|
|--------|-------------|--------------|

- **Tänään**-painike määrittää aikaväliksi meneillään olevan päivän alkaen kello 00.00 ja päättyen nykyhetkeen.
- Edelliset 7 -painike määrittää aikaväliksi viimeiset seitsemän päivää.
- Edelliset 30 -painike määrittää aikaväliksi viimeiset 30 päivää.

Jos haluat määrittää aikavälin manuaalisesti, paina kohdan Alkamispäivä tai Päättymispäivä vieressä olevaa painiketta.

| Alkamispäivä   | 24.2.2015 21:00 |  |
|----------------|-----------------|--|
| Päättymispäivä | 25.2.2015 9:00  |  |

Pääset valitsemaan raportin tarkan aikavälin selaamalla.

| VALIT                      | se aloituspäiv                                 | 'Ä JA AI | KA                                   |                     |                            |
|----------------------------|------------------------------------------------|----------|--------------------------------------|---------------------|----------------------------|
| Päivän                     | näärä                                          |          |                                      | Aika                |                            |
| 22<br>23<br>24<br>25<br>26 | tammikuu<br>helmikuu<br>maaliskuu<br>hudatikuu | AM<br>PM | 2013<br>2014<br>2015<br>2016<br>2017 | 20<br>21<br>22<br>0 | 01<br>02<br>03<br>04<br>05 |
|                            |                                                |          |                                      | MÄÄRIT              | ă Peruuta                  |

- 8. Kun olet valinnut halutun aikavälin, paina jatkopainiketta.
- 9. Raportti luodaan, ja näkyviin tulee luettelo niistä käyttäjistä, jotka ovat ottaneet kyseisen avaimen järjestelmästä valitun aikavälin aikana.
  - HUOM. Avaimen paikka näkyy sivun yläreunassa aina, kun raportti on luotu, esim. "Sijainti: 1".

|            | Ä AVAIN OLI?                  | Sijainti:<br>Kuvaus: | 1<br>Drug      | s Cupboa | ırd    |
|------------|-------------------------------|----------------------|----------------|----------|--------|
| Nimi       | Tapahtuma                     |                      | Päivämäärä/aik | a        |        |
| Admin User | Kohde poistettu               |                      | 25.2.2015 9:00 | :19      |        |
| Admin User | Kohde palautettu              | 1                    | 25.2.2015 8:32 | :14      |        |
| Admin User | Kohde poistettu               |                      | 25.2.2015 8:30 | :18      |        |
| Admin User | Kohde palautettu              | 1                    | 24.2.2015 16:5 | 5:27     |        |
| Admin User | Kohde poistettu v<br>paikasta | väärästä             | 24.2.2015 16:5 | 5:27     |        |
| Admin User | Kohde palauttu v<br>paikkaan  | äärään               | 24.2.2015 16:5 | 4:52     |        |
| Admin User | Kohde poistettu               |                      | 24.2.2015 16:5 | 4:45     |        |
| Admin User | Kohde palautettu              | 1                    | 24.2.2015 13:3 | 8:08     | VIE    |
| Admin User | Kohde poistettu               |                      | 24.2.2015 13:3 | 3:15     |        |
| Admin Lhor | Kahda palautattu              |                      | 24 2 2015 11.1 | 7.47     | LOPETA |

10. Tiedot voidaan tallentaa USB-muistiin painamalla Export-painiketta. Lisätietoja on tämän osion lopussa olevassa Raporttien tallentaminen -kohdassa.

#### 9.3 RAPORTTIEN TALLENTAMINEN

Kun raportti on luotu, se voidaan tallentaa USB-muistiin.

- 1. Luo raportti edellä annettujen ohjeiden mukaisesti.
- 2. Tulossivun oikeassa alareunassa on Vie-painike.
- 3. Paina Vie-painiketta. Näkyviin tulee uusi näyttö, jossa kehotetaan liittämään järjestelmään USB-muisti.

USB-vienti Vaihe 1: Aseta USB-muistitikku paikalleen. Vaihe 2: Vahvista tiedoston nimi ja aloita vienti painamalla ENT. Järjestelmän tapahtumaraportti 25-02-15 09-08 .xlsx Vaihe 3: Poista USB-muistitikku.

4. Liitä USB-muisti sille tarkoitettuun USB-porttiin.

| 00 | 000 |  |
|----|-----|--|

5. Kirjoita tiedoston nimi ja aloita tallennus painamalla 🛄 (Enter) -painiketta.

|      | e 1: /      |         |             |          |          |          |          |             |        |          |    |
|------|-------------|---------|-------------|----------|----------|----------|----------|-------------|--------|----------|----|
| /aih | e 2: \      | Vahvis  | ta tied     | loston   | nimi j   | a aloi   | ta vier  | nti pair    | namal  | la ENT   | г. |
|      | 1           | Järjest | elmän       | tapał    | ntuma    | raport   | ti 25-0  | 02-15       | 09-08  | .xlsx    |    |
|      | e 3: 1      | Poista  | USB-r       |          | ikku.    |          |          |             |        |          |    |
| _    | 1           | 2       | 3           | 4        | 5        | 6        | 7        | 6           | ,      | 0        |    |
|      |             |         |             |          |          |          |          |             |        |          |    |
| 22   | q           | w       | e           | r        | t        | y        | u        | i.          | 0      | р        |    |
| 12   | 9<br>0      | w       | e<br>-      | <u>r</u> | <u>t</u> | <u>y</u> | <u>u</u> | <u>i.</u>   | 0      | <u>р</u> |    |
| 2?   | q<br>°<br>a | W<br>s  | e<br>-<br>d | r<br>s   | t<br>g   | y<br>≜   | u<br>,   | i<br>(<br>k | 0<br>1 | <u>р</u> | +  |

HUOM. Älä irrota USB-muistia tiedonsiirron aikana. Tiedot saattavat korruptoitua tai hävitä.

6. Kun tiedot on siirretty USB-muistiin, näytölle ilmestyvä viesti ilmoittaa, että muistin voi irrottaa järjestelmästä.

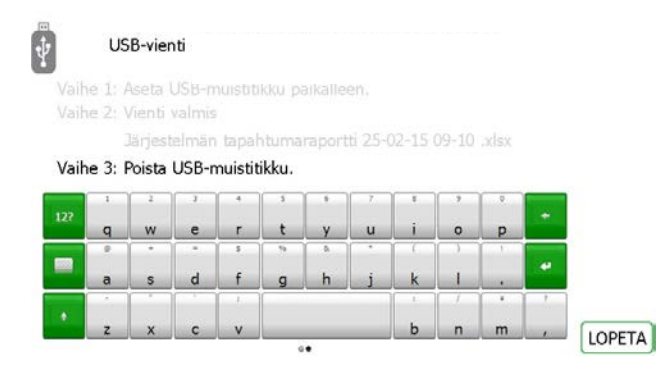

7. Lopeta ja palaa raporttivalikkoon sulkemalla ovi tai painamalla Exit-painiketta.

## **10. OHJEET**

Traka21-järjestelmässä on ohjeita, jotka auttavat järjestelmän käytössä. Ohjesivulle pääsee kahdesta paikasta: kirjautumisnäkymästä ja järjestelmänvalvojan valikosta. Kaikki käyttäjät pääsevät tarkastelemaan ohjesivua kirjautumisnäkymästä, mutta näytettävien ohjeaiheiden määrä on rajallinen. Jos järjestelmänvalvoja siirtyy ohjesivulle järjestelmänvalvojan valikosta, näytettäviä ohjeaiheita on enemmän.

#### 10.1 PERUSKÄYTTÄJÄN OHJEET

Peruskäyttäjä pääsee käsiksi ohjeisiin vain Traka21-järjestelmän kirjautumisnäkymästä.

1. Paina pääkirjautumisnäkymän ohjepainiketta.

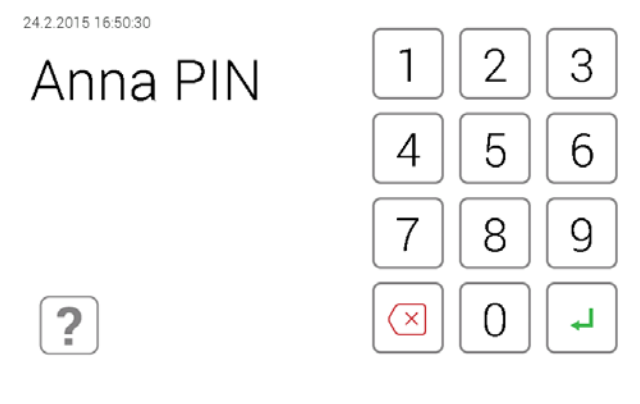

2. Kun ohjenäkymä aukeaa, valittavissa on neljä vaihtoehtoa.

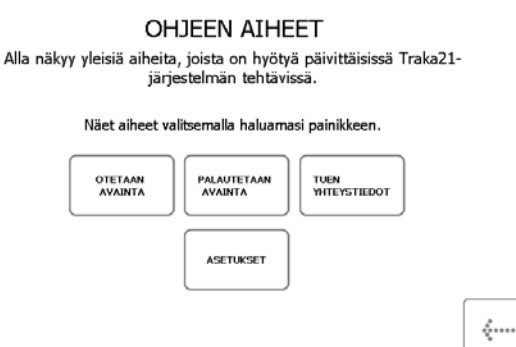

- **Otetaan Avaimet** Kun tämä vaihtoehto valitaan, näkyviin tulee kolmivaiheinen ohje siitä, kuinka järjestelmästä otetaan avaimia.
- **Palautetaan avaimet** Kun tämä vaihtoehto valitaan, näkyviin tulee kolmivaiheinen ohje siitä, kuinka järjestelmään palautetaan avaimia.
- **Tuen yhteystiedot** Kun tämä vaihtoehto valitaan, näkyviin tulevat teknisen tuen yhteystiedot. Järjestelmänvalvoja voi muokata tässä näytettäviä tietoja.
- Asetukset Kun tämä vaihtoehto valitaan, näkyviin tulevat Traka21-järjestelmän vaatimustenmukaisuustiedot.
- 3. Avaa haluamasi aihe painamalla sen painiketta.
- 4. Palaa takaisin ohjenäkymään painamalla paluupainiketta.

## 10.2 JÄRJESTELMÄNVALVOJAN OHJEET

Järjestelmänvalvojat pääsevät käsiksi kaikkiin järjestelmän ohjeisiin.

- 1. Syötä PIN-koodisi.
- 2. Ovi aukeaa.
- 3. Paina järjestelmänvalvojapainiketta.
- 4. Paina järjestelmänvalvojan valikossa Ohje-painiketta.
- 5. Näkyviin tulee luettelo kaikista ohjeaiheista.

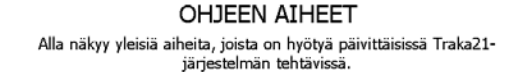

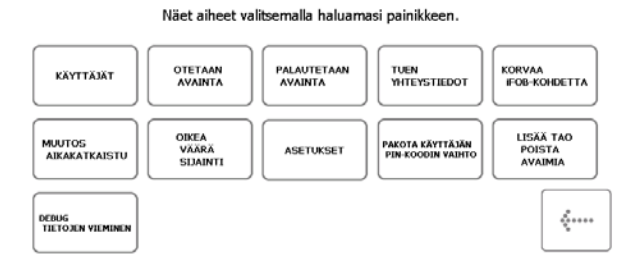

- Käyttäjät Kun tämä vaihtoehto valitaan, näkyviin tulee selitys perus- ja järjestelmänvalvojakäyttäjien eroista ja siitä, millaiset käyttöoikeudet heillä on.
- **Otetaan avaimet** Kun tämä vaihtoehto valitaan, näkyviin tulee kuvaohje siitä, kuinka järjestelmästä otetaan avaimia.
- **Palautetaan avaimet** Kun tämä vaihtoehto valitaan, näkyviin tulee kuvaohje siitä, kuinka järjestelmään palautetaan avaimia.
- Tuen yhteystiedot Kun tämä vaihtoehto valitaan, näkyviin tulevat teknisen tuen yhteystiedot.
- Lisää/poista avaimia Kun tämä vaihtoehto valitaan, näkyviin tulevat ohjeet avainten lisäämisestä turvasulkimeen ja poistamisesta siitä.
- Aikakatkaisu (timeout) on käyttäjän määrittämä aika, jonka kuluttua järjestelmä siirtyy virransäästötilaan. Aikakatkaisua voidaan muokata järjestelmän yleisasetuksista.
- **Paikan vaihtaminen** Kun tämä vaihtoehto valitaan, näkyviin tulee selitys siitä, kuinka voit sallia, että käyttäjä voi vaihtaa väärään paikkaan palautetun iFobin paikkaa. Tämä määritetään yleisasetuksista.

- Korvaa iFob Tässä osiossa kerrotaan, kuinka rikkoutunut/hävinnyt iFob korvataan.
- **Pakota PIN vaihto** Käyttäjän lisäämisen tai muokkaamisen yhteydessä järjestelmänvalvoja voi valita, pakotetaanko käyttäjä vaihtamaan PIN-koodinsa seuraavan kirjautumisen yhteydessä.
- **Tunnistamattomat iFobit** Kun tämä vaihtoehto valitaan, näkyviin tulee selitys siitä, mitä järjestelmä tekee, kun siihen laitetaan tunnistamaton iFob.
- **Debug tietojen vienti** Tämän vaihtoehdon valitseminen käynnistää prosessin, jossa .zip-pakettiin pakattu tiedosto tallennetaan USB-muistiin. Tätä voidaan käyttää vian määrrittämiseen.
- 6. Avaa haluamasi aihe painamalla sen painiketta.
- 7. Palaa takaisin ohjenäkymään painamalla paluupainiketta.

## **11. TEKNINEN TUKI**

Jos tarvitset teknistä tukea, käy Traka21-verkkosivustolla.

www.traka21.com